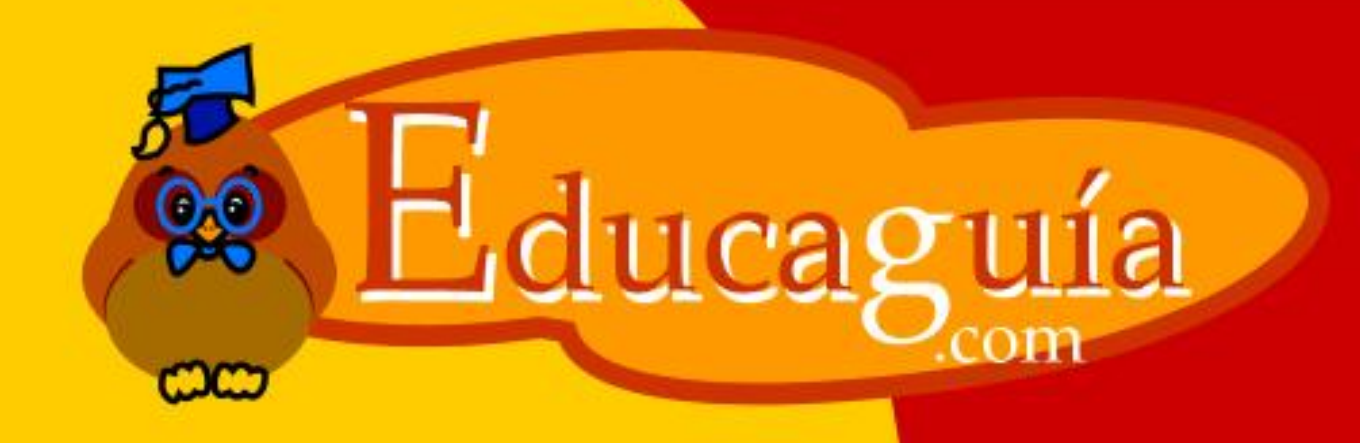

# Windows NP

# La Barra de Tareas

# 6

# LA BARRA DE TAREAS

Esta situada en la parte inferior de la pantalla.

En su extremo izquierdo contiene el botón de Inicio.

A la derecha de este botón irán apareciendo todas las aplicaciones abiertas en ese momento en el sistema.

En el extremo derecho aparece un reloj con la hora actual y a la izquierda del mismo unos pequeños iconos que representan ciertos programas que se cargan automáticamente al iniciar Windows, y permanecen luego residentes en memoria, como pueden ser el control de sonido de sus altavoces, el escudo de un antivirus, etc.

El Botón de Inicio.

Este botón, situado en el extremo izquierdo de la barra de tareas, despliega el sistema de menús de Windows, desde donde puede acceder a todas las aplicaciones disponibles el sistema. Parte de un menú principal que va dividiéndose en submenús. A continuación comentamos de forma genérica las opciones principales:

Apagar el Equipo
Cerrar sesión
Ejecutar
Ayuda
Buscar
Panel de Control
Mi PC
Impresoras y faxes
Documentos Recientes
Todos los Programas

#### Apagar el Equipo

Para apagar correctamente su ordenador deberá guardar sus documentos, cerrar todas las aplicaciones abiertas, y por último ejecutar la orden Apagar el sistema en el menú.

Aparecerá un Cuadro de Dialogo como este: LA BARRA DE TAREAS 1

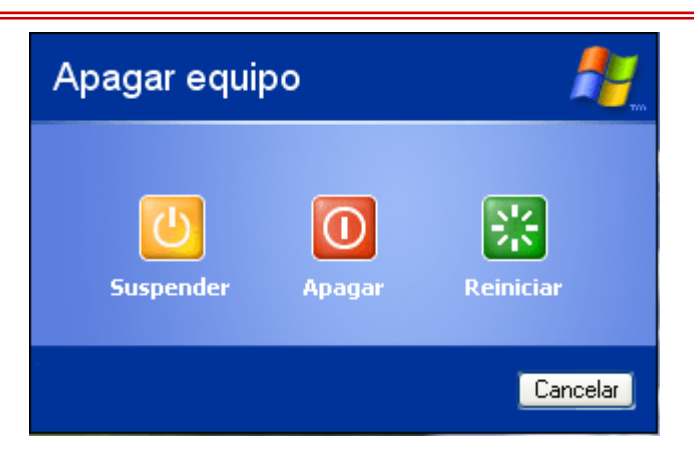

Seleccione la opción Apagar y espere a que Windows le indique que ya puede apagar su ordenador.

¡Si apaga directamente con el interruptor de encendido, sin seguir estos pasos puede perder información y causar daños en e el sistema!

### **Cerrar Sesión**

Este comando se utilizará cuando tengamos más de un usuario para poder cambiar o cerrar la sesión de un mismo usuario del sistema.

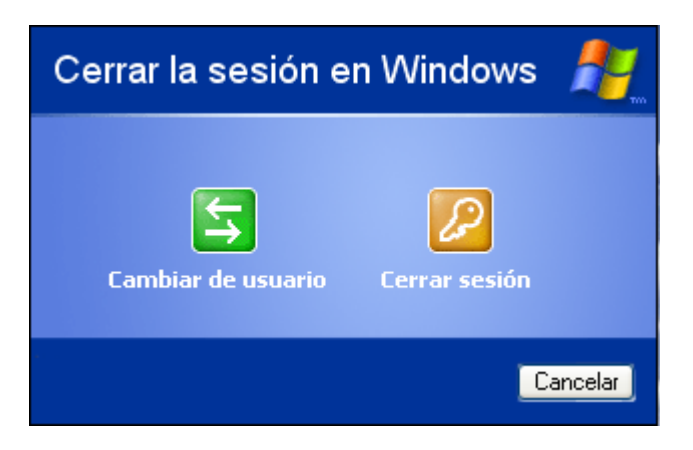

# Ejecutar

Este cuadro de diálogo le permite ejecutar un programa o aplicación, sin necesidad de buscarlo en los menús, con sólo saber su nombre.

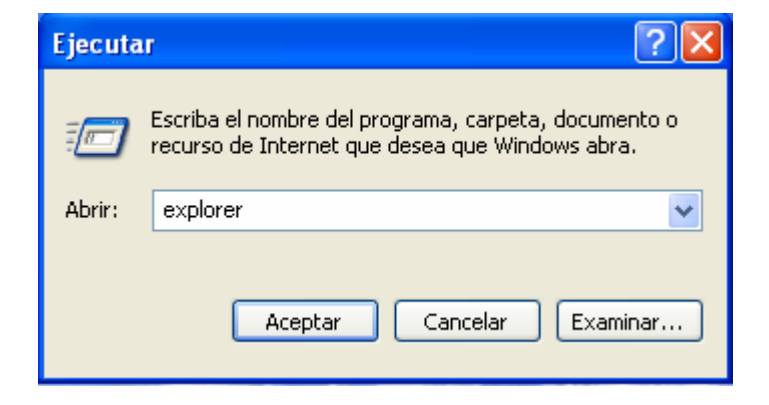

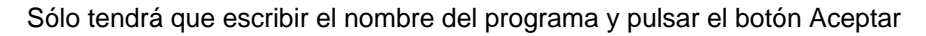

LA BARRA DE TAREAS

# Ayuda

El sistema de ayuda le permitirá consultar dudas y resolver problemas con los que se pueda encontrar durante el manejo del sistema.

Puede acceder a la información que busca por varios métodos: por temas, por un índice alfabético, mediante búsqueda de palabras, etc.

| @ Centro o | de ayuda y soporte técnico                                                                                                    |                                                                                                    |          |
|------------|----------------------------------------------------------------------------------------------------|----------------------------------------------------------------------------------------------------|----------|
| G Atrás    | - 🕥 - 🏠 🚺 Í <u>n</u> dice 🤊                                                                                                    | 🔭 Favoritos 🧐 Historial 🕅 Soporte técnico 💙                                                                                                    | **       |
| Buscar     | Establecer opciones de búsqueda                                                                                                    | Centro de ayuda y soporte t<br>Windows                                                                                                    | t(<br>XP |
| Elegir     | <sup>,</sup> un tema de Ayuda                                                                                                    | aPedir asistencia                                                                                                    | ^        |
| <b>!</b>   | <ul> <li>Novedades en Windows XP</li> <li>Música, vídeo, juegos y<br/>fotos</li> <li>Fundamentos de Windows</li> <li>Proteger su PC:<br/>fundamentos de seguridad</li> </ul> | <ul> <li>Invitar a un amigo a conectarse a su equipo con</li> <li>Asistencia remota</li> <li>Obtener soporte técnico, o encontrar información en los grupos de noticias de Windows XP</li> </ul> |          |
|            | <ul> <li>Redes y Web</li> <li>Trabajar de forma remota</li> <li>Administración del sistema</li> </ul>                                                                        | Elegir una tarea<br>Mantenga actualizado su equipo con Windows Update<br>Buscar hardware y software compatible para<br>Windows XP                                                                | ~        |

### **Buscar**

Con sólo teclear una palabra puede buscar información en los discos instalados en su PC, e incluso en Internet.

Dispone así mismo de varios métodos de Búsqueda:

Puede buscar por el nombre del documento, por fecha, por tipo e incluso por una palabra o palabras contenidas en un documento.

| Archivo Edición Ver Favoritos                                                                                                    | Herramientas Ayuda    |               |    |
|----------------------------------------------------------------------------------------------------|-----------------------|---------------|----|
| 🔇 Atrás 🔹 🕥 👻 🍺 🔎                                                                                                    | Búsqueda 😥 Carpetas 🔢 | ]-            |    |
| Dirección 횓 Resultado de la búsqueda                                                                                              | ·                     | ✓ →           | Ir |
| Asistente para búsqueda 🛛 🗙                                                                                                    | Nombre                | En la carpeta | 1  |
| Buscar según los<br>siguientes criterios.<br>Todo o parte del nombre de<br>archivo:<br>carta a Juan<br>Lina nalabra o frase en el |                       |               | 50 |

LA BARRA DE TAREAS

#### Panel de Control

Desde este menú se accede a una serie de programas que le permitirán configurar de forma personalizada los diferentes aspectos del sistema.

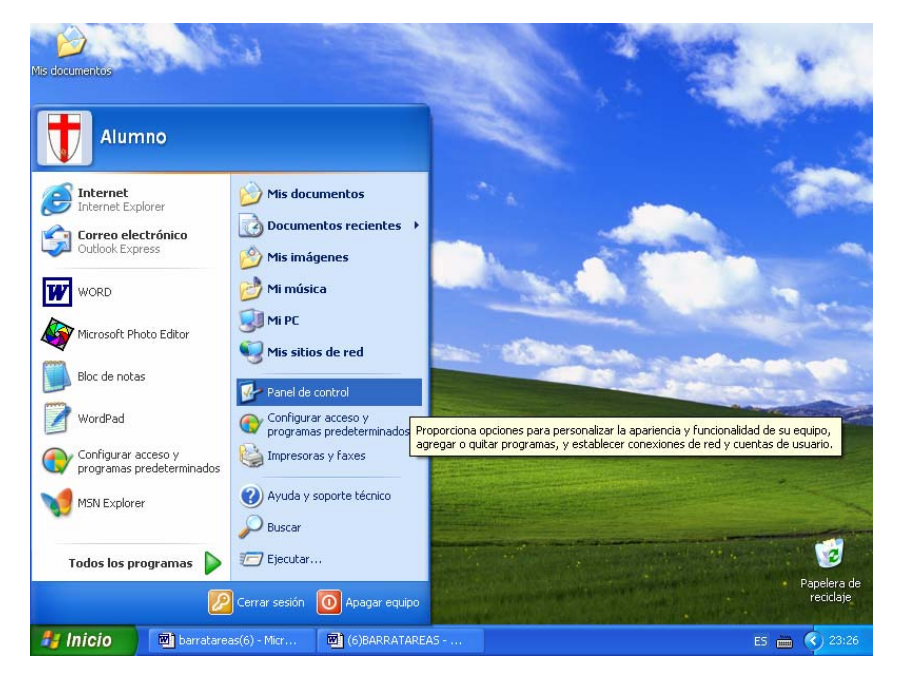

Desde el Panel de Control se puede configurar el aspecto del escritorio, la sensibilidad del teclado y el ratón, agregar o eliminar nuevos elementos de hardware o software, visualizar o modificar la configuración de los dispositivos ya instalados, etc.

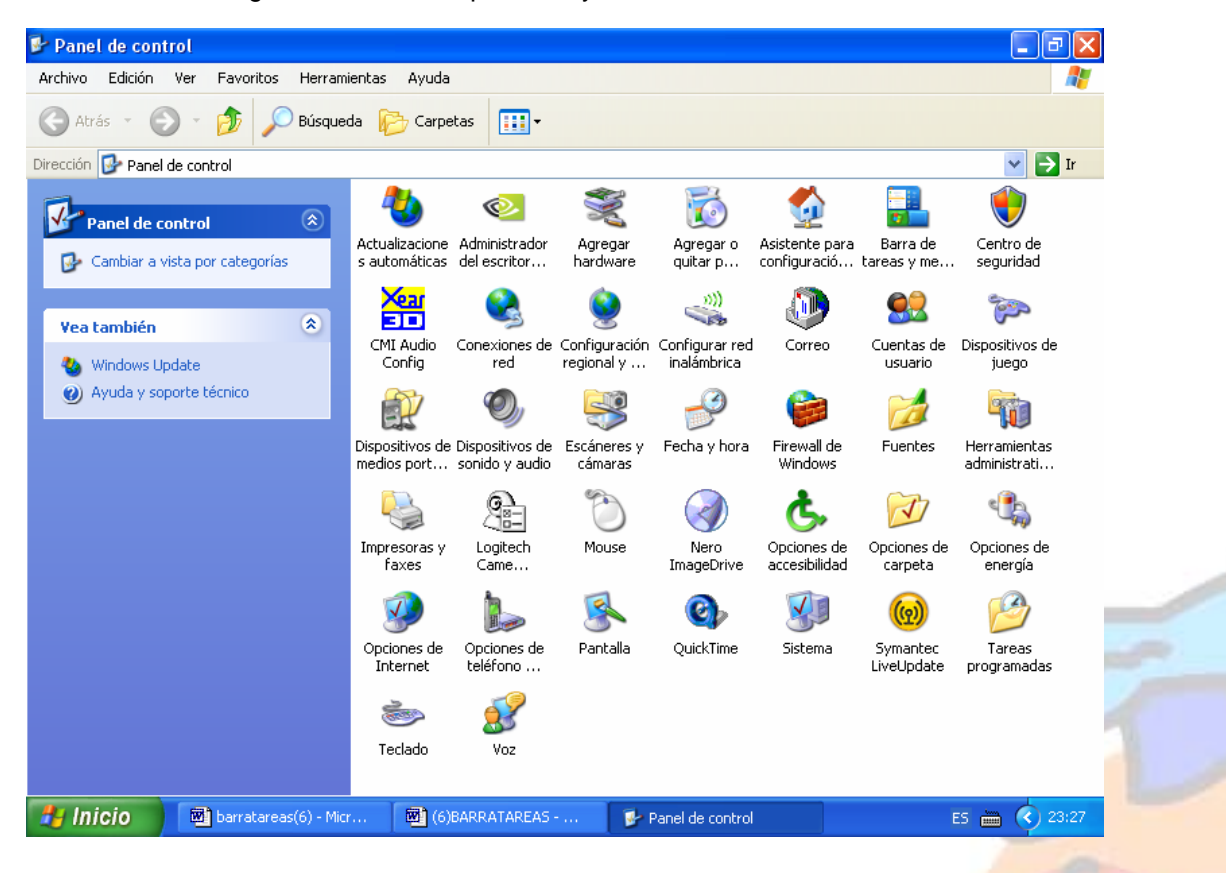

# Mi PC

Desde aquí accederás a todas las unidades de almacenamiento de información de tu ordenador así como a las carpetas compartidas y otros dispositivos conectados.

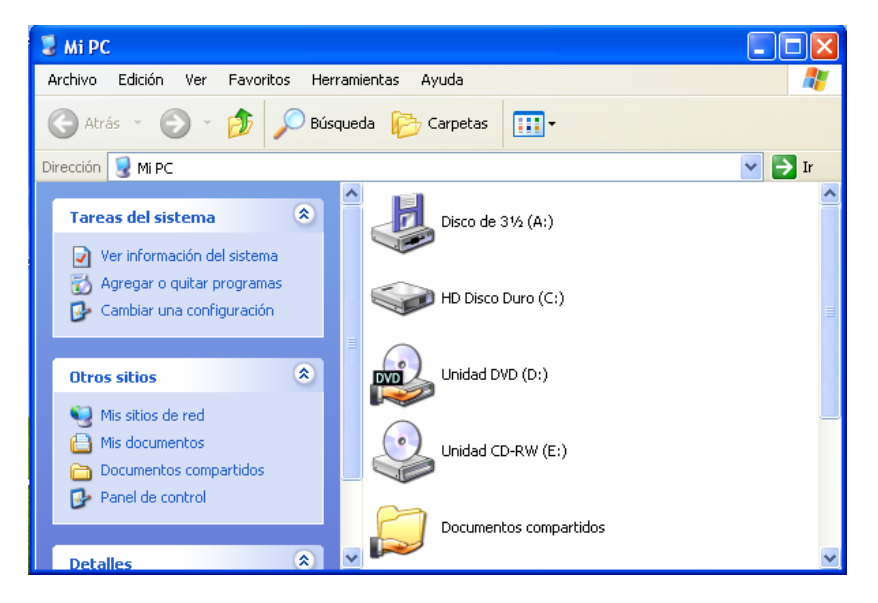

# Impresoras y faxes

•En el apartado Impresoras puede añadir o eliminar impresoras, personalizar su configuración, conectarse a impresoras de red, etc.

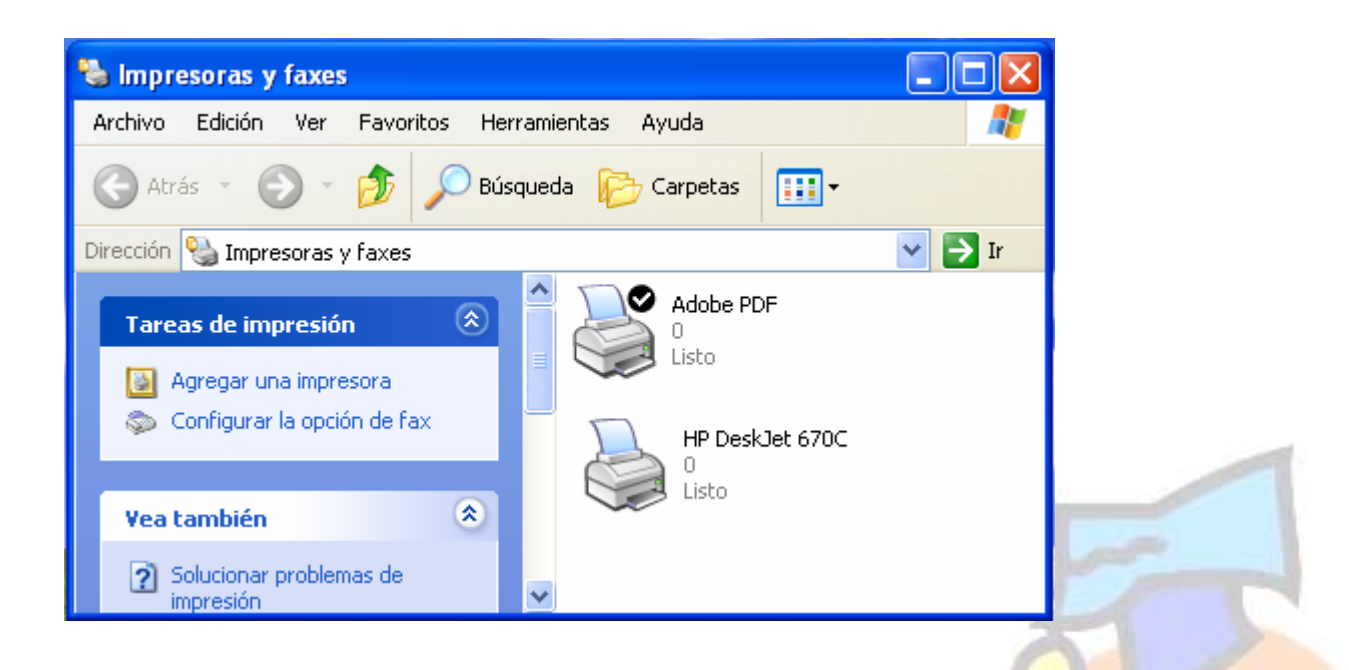

#### **Documentos Recientes**

Ofrece un listado de los últimos documentos que hemos estado utilizando en el ordenador, de forma que podamos acceder rápidamente a ellos sin tener que buscarlos en su ubicación original

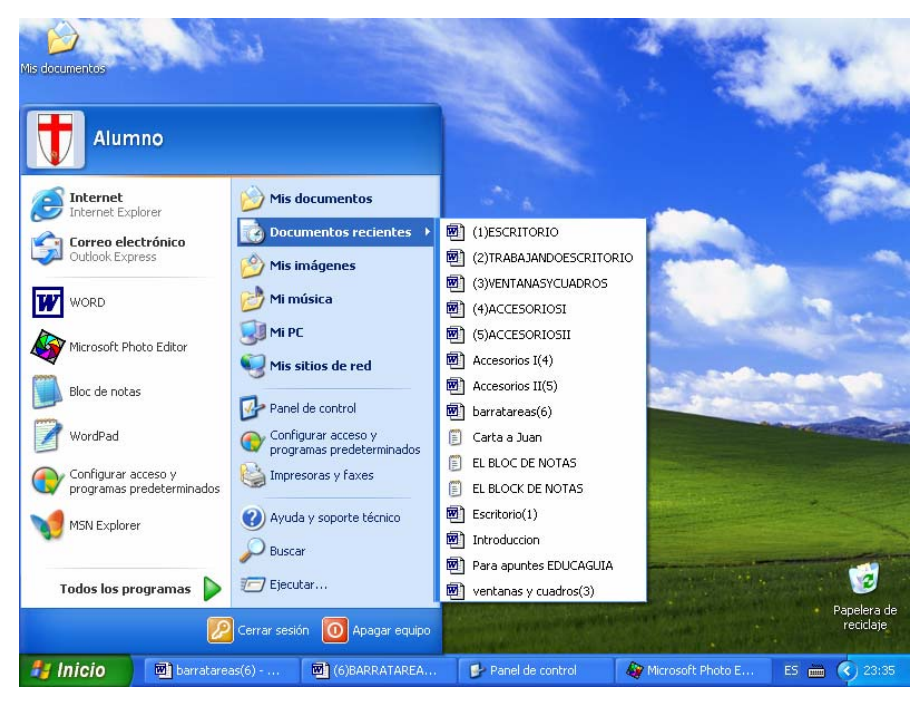

# **Todos los Programas**

Contiene todas las aplicaciones instaladas en el PC y agrupadas por bloques de submenús.

Algunos de estos grupos y aplicaciones vienen ya instalados con el propio sistema operativo, como es el caso de los Accesorios.

|                           |                                                 | Sector and the sector        |                |
|---------------------------|-------------------------------------------------|------------------------------|----------------|
|                           | 🗃 Abrir documento de Office                     | 🗐 Outlook Express            |                |
| Mis documentos            | 🎯 Configurar acceso y programas predeterminados | Reproductor de Windows Media |                |
|                           | 😻 Windows Catalog                               | 🐝 MSN Messenger 7.0          | 20.            |
| Alumno                    | 🌯 Windows Update                                |                              | -              |
|                           | 🗐 WinZip                                        |                              | 1              |
| Toternet                  | m Accesorios                                    | •                            |                |
| Internet Explorer         | Clic Clic                                       | •                            | 1              |
| Correo electrónico        | m InFoAL BackUp                                 | •                            |                |
| Utlook Express            | m Inicio                                        | •                            |                |
| WORD                      | i Juegos                                        | •                            | -              |
| <b>W</b> work             | im Logitech                                     | •                            | -              |
| Microsoft Photo Editor    | m Macromedia                                    | •                            |                |
|                           | m Nero                                          | •                            |                |
| Bloc de notas             | msidvd                                          | •                            |                |
|                           | 🛅 Network Print Server                          | •                            |                |
| WordPad                   | m Norton AntiVirus                              | •                            | 2000           |
| Configurar acceso y       | m Office XP                                     | •                            |                |
| programas predeterminados | m PrintMe Internet Printing                     | <b>b</b>                     |                |
| MSN Explorer              | m QuickTime                                     | •                            | 100            |
| -                         | i WinZip                                        | •                            | and the second |
|                           | Acrobat Distiller 6.0                           |                              |                |
|                           | Mobe Acrobat 6.0 Standard                       |                              | a de           |
| 2                         | 🔑 Asistencia remota                             |                              | aje            |
|                           | 🥭 Internet Explorer                             |                              |                |
| inicio 🔤 barratar         | MSN Explorer                                    |                              | 3:36           |

Cada vez que instale una nueva aplicación en su ordenador, se creará la correspondiente entrada en el Menú Incio/Todos los Programas.